## Lisansüstü Kredili Dersler İçin Ara Sınavı Bölme İşlemi

- 1. Öğrenci bilgi Sistemi'ne giriş yaptıktan sonra *Akademisyen İşlemleri> Not İşlemleri* menüsüne tıklayınız.
- 2. Karşınıza çıkan ekranda ilgili dersin karşısında bulunan Yid Sınavları ikonuna tıklayınız

| 4 | Ana Sayfa                                              | Ar | Kons Sayla / Akademisyen İşlemleri / Not İşlemleri Voco Muum |     |                                 |     |                             |                                                                      |   |  |            |        |              | o Anlatim         |                       |               |          |  |
|---|--------------------------------------------------------|----|--------------------------------------------------------------|-----|---------------------------------|-----|-----------------------------|----------------------------------------------------------------------|---|--|------------|--------|--------------|-------------------|-----------------------|---------------|----------|--|
| - | 🛛 Ders İşlemleri 💦 🗧 🗧                                 |    |                                                              |     |                                 |     |                             |                                                                      | 3 |  |            |        |              |                   |                       |               |          |  |
| 8 | Öğrenci işlemleri >                                    | Eg | Sitim Birlmi<br>LISANSÜSTÜ EĞITIM ENSTITÜSÜ × v              |     |                                 |     | ×                           | Program<br>Bilgisavar ve döretim terviolojileri eğitimi (yl) (tezli) |   |  | 2019       | a-2020 |              | Dône<br>x x Gùz   | nem<br>Oz<br>Dz Be Da |               | X T      |  |
| 1 | Akademisyen İşlemleri >                                | De | Ders Kodu Ders Adı<br>BTE7130 Ders edini giriniz             |     |                                 |     |                             | Q. Ars                                                               |   |  |            |        |              |                   |                       |               |          |  |
|   | Verdiğim Ders / Öğrenci Listesi<br>Danışman Ders Orayı |    | Ders K                                                       | odu | Ders Adı                        | De  | ersin Verildiği Birim       |                                                                      | c |  | nci Sayısı | Vize   | Vize Mazeret | Diğer Arasınavlar | Final                 | Bütünleme     | İşlemler |  |
|   | Not İşlemleri 2                                        | 1  | BTE713                                                       | 0.1 | Öğretim Ortam.Tek.Enteg.ve Uyg. | Lis | SANSÜSTÜ EĞİTİM ENSTİTÜSÜ / | / BİLGİSAYAR VE ÖĞRETİM TEKNOLOJİLERİ EĞİTİMİ (YL) (TEZLİ)           |   |  |            | :      | •            | •                 | :                     | •             |          |  |
|   | Not Onaylama İşlemleri<br>Ders Devam Durumu Giriş      |    |                                                              |     |                                 |     |                             |                                                                      |   |  |            |        |              |                   |                       | Yid Sınavları | 4        |  |

## 3. Yeni Yid Ekle butonuna tıklayınız

Ana Sayfa / Akademisyen İşlemleri / <u>Not İşlemleri</u> / Yanyıl-Yıl içi Değerlendir Bu işlem 😳 17.12.2019 00:00 - 27.12.2019 00:00 (Yarıyıl içi Sınavları Tanımlama Başlangıç - Yarıyıl içi Sınavları Tanımlama Bitiş) tərihleri ərəsində yapılməktadır! Ders Bilgileri Öğretim Yılı / Dönemi Birim Ders Kodu ve Grubu Ders Adı Öğretim Üyesi/Görevlisi Not Değerlendirme Sisten 2019-2020 Güz LİSANSÜSTÜ EĞİTİM ENSTİTÜSÜ / BİLGİSAYAR VE ÖĞRETİM TEKNOLOJİLERİ EĞİTİMİ (YL) (TEZLİ) BTE7130.1 Öğretim Ortam.Tek.Enteg.ve Uyg. Dr. Öğr. Üyesi ALPER ŞİMŞEK Doğrudan Dönüşüm Sistemi (DDS) 5 + Yeni YİD B D BTE7130 Öğretim Ortam.Tek.Enteg.ve Uyg. Yanyıl/Yiliçi değ. notuna etkisi (%) Sil Sinav Adı YID Toro Sira 100 1.Arasına 1. Ara Sinav

- 4. Yid Türü seçiniz ve ardından Sınav Adını yazınız.
- 5. Daha sonra Yarıyıl değerlendirme notuna etkisini 1.Arasınav için **60**, Yarıyıl içi çalışma için **40** yazınız. %50 üzerinden girilen bu değerler %30 ve %20 olarak sistem tarafından otomatik olarak dönüştürülmektedir. Ardından **Kaydet** butonuna tıklayınız.

| <u>Ana S</u>   | Ana Sayfa / Akademisyen İşlemleri / Not İşlemleri / Yarıyıl-Yil içi Değerlendirme İşlemleri |                  |                                                            |                                          |                                                                                       |                                       |                                      |                               |                                                 |                   |  |  |  |
|----------------|---------------------------------------------------------------------------------------------|------------------|------------------------------------------------------------|------------------------------------------|---------------------------------------------------------------------------------------|---------------------------------------|--------------------------------------|-------------------------------|-------------------------------------------------|-------------------|--|--|--|
| E              | Bu işlem                                                                                    | າ ថີ <b>17</b> . | 12.2019 00:00 - 27.12.2019 00:00 (Yarıy                    | ıl içi Sınavları Tanımlama Başlangıç - ` | Yarıyıl içi Sınavları T                                                               | <b>Fanımlama Bitiş)</b> tar           | ihleri arasında yapı                 | lmaktadır!                    |                                                 |                   |  |  |  |
| De Destruction |                                                                                             |                  |                                                            |                                          |                                                                                       |                                       |                                      |                               |                                                 |                   |  |  |  |
| Öğ             | Öğretim Yılı / Dön<br>2019-2020 Gü:                                                         |                  | Birim<br>LİSANSÜSTÜ EĞİTİM ENSTİTÜSÜ / BİLGİSAYAR VE ÖĞRET | IM TEKNOLOJILERİ EĞİTİMİ (YL) (TEZLİ)    | Ders Kodu ve Grubu<br>BTE7130.1                                                       | Ders Adı<br>Öğretim Ortam.Tek.Enteg.v | Öğretim Üyes<br>e Uyg. Dr. Öğr. Üyes | i/Görevlisi<br>i ALPER ŞİMŞEK | Not Değerlendirme Siste<br>Doğrudan Dönüşüm Sis | emi<br>temi (DDS) |  |  |  |
| + Yeni YD B4e  |                                                                                             |                  |                                                            |                                          |                                                                                       |                                       |                                      |                               |                                                 |                   |  |  |  |
|                | Cil                                                                                         | Suga             |                                                            | BTE7130 Öğretir                          | m Ortam.Tek.Enteg.ve Uyg.                                                             | notupa atkici (Né)                    |                                      | VID Toro                      |                                                 | During            |  |  |  |
| 1              |                                                                                             | 1                |                                                            | 1.Aresinev                               | 60                                                                                    | Hotoria etkisi (10)                   |                                      | 1. Ara Sinav                  | ××                                              | burum             |  |  |  |
| 2              |                                                                                             | 2                |                                                            | Yarıyıl içi Çalışma                      | 40                                                                                    |                                       |                                      | Ödev                          | × ×                                             |                   |  |  |  |
| ۵              | Kaydet                                                                                      | Temiz            | le                                                         | Değerlendirme türüne isim<br>veriniz     | %30 1.arasınav ve %20 yarıyıl içi çalışma olması<br>için yukarıdaki değerleri giriniz |                                       |                                      | Buradan türü seçiniz          |                                                 |                   |  |  |  |
| lgiem Sonuçium |                                                                                             |                  |                                                            |                                          |                                                                                       |                                       |                                      |                               |                                                 |                   |  |  |  |
|                | #                                                                                           | Açıklar          | na                                                         |                                          |                                                                                       |                                       |                                      |                               |                                                 |                   |  |  |  |
| 1              |                                                                                             | 1.Aras           | 1.Arasınav Sınav başarıyla eklendi                         |                                          |                                                                                       |                                       |                                      |                               |                                                 |                   |  |  |  |
| 2              |                                                                                             | Yanyıl           | içi Çalışma Sınav başarıyla eklendi                        |                                          |                                                                                       |                                       |                                      |                               |                                                 |                   |  |  |  |